# Iมนูบันทึกอนุมัติขอโอนย้ายสินค้า (Approve Transfer WH)

### วัตถุประสงค์

เพื่อใช้สำหรับบันทึกการอนุมัติรายการขอโอนย้ายสินค้าจากคลังสินค้าแห่งหนึ่งไปยัง คลังสินค้าอีกแห่งหนึ่ง ซึ่งเป็นการโอนย้ายสินค้าระหว่างคลังของกิจการ

### คำอธิบาย

การบันทึกรายการอนุมัติใบขอโอนย้ายสินค้า จะบันทึกด้วย**การอ้างอิงเอกสารขอโอนย้าย สินค้า**เท่านั้น ซึ่งไม่สามารถคีย์ข้อมูลใหม่ได้ และการอนุมัติขอโอนย้ายสินค้าสามารถ อนุมัติได้ **3 แบบ** ดังนี้

- อนุมัติทั้งเอกสาร (Full Approved)
- อนุมัติบางส่วน (Partial Approved)
- ไม่อนุมัติทั้งเอกสาร (Not Approved)

การอนุมัติเอกสารใบขอโอนย้ายนี้ สามารถแก้ไขสถานะการอนุมัติได้ตลอด จนกว่าเอกสาร การอนุมัติใบขอโอนย้ายสินค้าจะถูกอ้างอิงไปบันทึกรายการโอนย้ายสินค้าแล้ว จึงจะไม่ สามารถแก้ไขข้อมูลได้

#### สถานะเอกสาร

โปรแกรมจะแสดงสถานะการอ้างอิงเอกสารอนุมัติขอโอนย้ายสินค้า เพื่อบอกถึงสถานะการ อ้างอิงเอกสารว่าปัจจุบันเอกสารขอโอนย้ายสินค้าได้ถูกอ้างอิงไปบันทึกรายการโอนย้ายสินค้า ออก (Transfer Out WH) แล้วหรือยัง

| 🔪 อนุมัติขอโอนะ | บ้ายสินค้า                                    |                        | _ 🗆 🗙                 |
|-----------------|-----------------------------------------------|------------------------|-----------------------|
| เลขที่เอกสาร    | ATR-WH-4803-020 💰 วันที่เอกสาร 🛛 12/03/2548 🚺 | Partial Reference      | Approve Transfer (WH) |
| รทัสผู้บันทึก   | P-00000004 นาย ชายแดน สุขขึ                   | STREETS FRAME -0000008 | นางสาว กนกกร ใหมดำ    |
| รทัสผู้อนุมัติ  | P-0000006 📃 หางสาว อุมาพร อยู่ยอด             | 💿 อนุมัติ              | C ไม่อนุมัติ          |
| หมายเหตุ        | ขอโอนย้ายสินค้าระหว่างคลัง                    |                        |                       |
|                 |                                               |                        |                       |

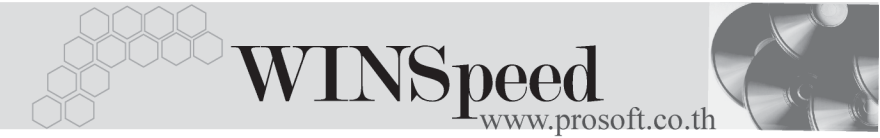

### ซึ่งสถานะการอ้างอิงเอกสารมี **2 สถานะ** คือ

| Full Reference    | คือเอกสารอนุมัติขอโอนย้ายสินค้าได้ถูกอ้างอิงไปบันทึก |
|-------------------|------------------------------------------------------|
|                   | โอนย้ายสินค้าออกแล้วเต็มจำนวน                        |
| Partial Reference | คือเอกสารอนุมัติขอโอนย้ายสินค้าได้ถูกอ้างอิงไปบันทึก |
|                   | โอนย้ายสินค้าออกแล้วบางส่วน                          |

## ขั้นตอนการบันทึก Detail **โซเร**ิ

Detail

- ้สำหรับการบันทึกรายการอนมัติขอโอนย้ายสินค้า มีรายละเอียดดังนี้ ให้บันทึกเลขที่เอกสารการอนุมัติขอโอนย้ายสินค้า ซึ่ง เลขที่เอกสาร โปรแกรมจะ Running เลขที่เอกสารให้อัตโนมัติตามการ กำหนดที่ระบบ EM / General Setup / กำหนดเลขที่เอกสาร วันที่เจกสาร ให้บันทึกวันที่เอกสารการอนมัติขอโอนย้ายสินค้า ให้บันทึกชื่อพนักงานที่เป็นผู้อนุมัติรายการโอนย้ายสินค้า รหัสผู้อนุมัติ โดยสามารถเลือกได้จากหน้าต่างค้นหา (F4) รหัสพนักงาน ซึ่งจะเลือกได้เฉพาะพนักงาน**ประเภทพนักงานปติ**เท่านั้น ้โปรแกรมจะแสดงชื่อพนักงานผู้ที่บันทึกรายการขอโอนย้าย รหัสผู้บันทึก สินค้าให้คัตโนมัติตามเคกสารที่เลือกมาบันทึก และไม่ สามารถแก้ไขเปลี่ยนแปลงได้ ให้บันทึกคำอธิบายรายการเอกสารการอนุมัติขอโอนย้าย หมายเหตุ สินค้าเพิ่มเติบ

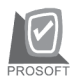

บริษัท โปรซอฟท์ คอมเทค จำกัด

- สำหรับการบันทึกอนุมัติการโอนย้ายสินค้าที่เป็นสินค้า Lot & Serial นั้นสามารถเข้า ไปแก้ไข เรื่อง Lot & Serial ในกรณีที่เป็นการอนุมัติบางส่วนได้ โดยให้ทำการ Double Click ที่ Column No. 1 หรือ Click ที่ 1 หรือกด F11 ซึ่งจะมีหน้าต่างรายละเอียด สินค้า (F11) แสดงให้แก้ไขรายการ Lot & Serial
- จากนั้นให้ทำการเลือกประเภทการอนุมัติเอกสาร ซึ่งสามารถเลือกประเภทการอนุมัติ โอนย้ายสินค้า ได้ดังนี้
  - อนุมัติทั้งใบ
     คือกรณีที่ต้องการอนุมัติรายการสินค้าที่ขอโอนย้ายทั้ง เอกสาร ซึ่งเมื่อ Click เลือกแล้ว โปรแกรมจะ Click √ ที่ Column " เลือก " และจะแสดงจำนวนสินค้าที่ต้องการ อนุมัติให้โดยอัตโนมัติทันที
     ไม่อนุมัติ
     คือกรณีที่ไม่อนุมัติรายการขอโอนย้ายทั้งเอกสาร ซึ่งเมื่อ Click เลือกแล้ว โปรแกรมจะไม่ Click √ ที่ Column " เลือก " และจะไม่แสดงจำนวนสินค้าอนุมัติให้

| 🔵 อนุมัติขอโะ                    | บนย้ายสินค้า  |                                           |               |                                    |                 |                                                        |                |                |                   |          |
|----------------------------------|---------------|-------------------------------------------|---------------|------------------------------------|-----------------|--------------------------------------------------------|----------------|----------------|-------------------|----------|
| เลขที่เอกสาร<br>ระวัดถังเครือ    | ATR-WH-4803-  | 020 🐼 วันที่เอกสาร 12.                    | /03/2548      | <ul> <li>เพิ่งข้อราวงวง</li> </ul> | P.000000        |                                                        | Арргол         | /e Transfo     | er (WH)           |          |
| รทัสผู้อนุมัติ<br>รหัสผู้อนุมัติ | P-00000006    | <ul> <li>หางชาว อุมาพร อยู่ยอด</li> </ul> | 1             |                                    | 🖸 อนุมัติ       | 00008   เป็าสาร การการ เรื่องคา<br>ผูสัติ C ไม่อนุสัติ |                |                |                   |          |
|                                  |               |                                           |               |                                    |                 |                                                        |                |                |                   |          |
| No. เสือก                        | รสัสสินค้า    | ชื่อสินค้า                                | จำนวน         | จำนวน หน่วยนับ<br>อนุมัติ          | เ คลัง<br>(ออก) | ที่เก็บ<br>(ออก)                                       | สาขา<br>(เข้า) | คลัง<br>(เข้า) | ที่เก็บ<br>(เข้า) |          |
| 1 🔽                              | RM-HD-SG00001 | ฮาร์ดดิสค์ ซีเกท 40 GB                    | 2.00          | 2.00 02                            | BC              | BR1                                                    | <สาขา>         | HM             | HB1               |          |
| 2                                |               |                                           | .00           | .00                                |                 |                                                        |                |                |                   |          |
| 3 🗖                              |               |                                           | .00           | .00                                |                 |                                                        |                |                |                   |          |
| 4                                |               |                                           | .00           | .00                                |                 |                                                        |                |                |                   |          |
| 5 🗖                              |               |                                           | .00           | .00                                |                 |                                                        |                |                |                   |          |
| 6 🗖                              |               |                                           | .00           | .00                                |                 |                                                        |                |                |                   |          |
| 7                                |               |                                           | .00           | .00                                |                 |                                                        |                |                |                   |          |
| 8 🗖                              |               |                                           | .00           | .00                                |                 |                                                        |                |                |                   |          |
| 9 🗖                              |               |                                           | .00           | .00                                |                 |                                                        |                |                |                   |          |
| 10                               |               |                                           | .00           | .00                                |                 |                                                        |                |                |                   |          |
| 11                               |               |                                           | .00           | .00                                |                 |                                                        |                |                |                   |          |
| 12                               |               |                                           | .00           | .00                                |                 |                                                        |                |                |                   | <b>_</b> |
|                                  |               | 1                                         |               |                                    |                 |                                                        | 1              |                |                   |          |
| New                              | Save X Delete | Cind 🚫 WH List 🎒 Pi                       | int 🗍 🗍 🕇 Cle | ise                                |                 |                                                        |                |                |                   |          |

### 🕈 ตัวอย่างการบันทึกอนุมัติขอโอนย้ายสินค้า Tab Detail

าเทที

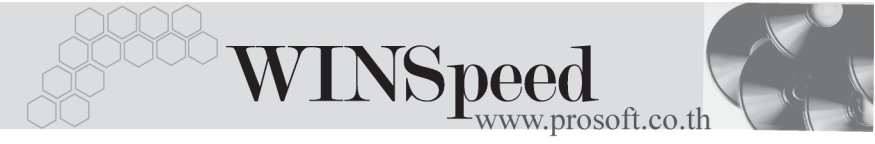

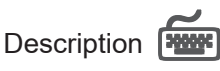

ใช้สำหรับบันทึกคำอธิบายรายการประกอบเอกสารการอนุมัติขอโอนย้ายสินค้า

| No.        | Description 🔼              |
|------------|----------------------------|
| 1          | ขอโอนย้ายสินค้าระหว่างคลัง |
| 2          |                            |
| 3          |                            |
| 4          |                            |
| 5          |                            |
| 6          |                            |
| -          |                            |
| ÷          |                            |
| 10         |                            |
| 11         |                            |
| 12         |                            |
| 13         | ×                          |
| ⊒_         | <u>3</u>                   |
| <u>m</u> ∎ | Detail Description         |

🕈 ตัวอย่างการบันทึกอนุมัติขอโอนย้ายสินค้า Tab Description